ほごしゃ みなさま じどう 保護者の皆様、児童のみなさん

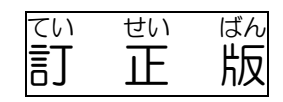

オンライン[Meet]参加の仕方

りっとう しりつ は やまひがししょうがっこう 栗東市立葉山 東 小学校

| ①<br>タブレットを開けます。                                                                                                    |                                                                                                    |
|----------------------------------------------------------------------------------------------------|----------------------------------------------------------------------------------------------------|
| ②パスワードを入れて、「→」をタップします。                                                                                                    |                                                                                                    |
| がめんしたくろぉぉぉぃこんたっぷ<br>③画面の下の <u>chromeアイコン</u> をタップします。                                                                                                    | Gmail 画像                                                                                                    |
| ④右上の <u>9つの点のアイコン</u> をタップします。                                                                                                    |                                                                                                    |
| ⑤人型の「アカウント」アイコンをタップします。                                                                                                    | アカウント                                                                                                    |
| 、ちゅうおう<br>(中央に「ようこそ、OOさん」と自分の名前が出ま                                                                                                    | <b>व</b> 。)                                                                                                    |
| ⑥もう一度、右上の <u>9つの点のアイコン</u> をタップします。                                                                                                    | Classroom                                                                                                    |
| ⑦黒板の形の <u>「classroom」アイコン</u> をタップします。                                                                                                    | Ξ Google Classroom                                                                                                    |
| ⑧白分のクラスを選んでタップします。                                                                                                    | 4 T 2 HE(202000122) + 4 T 2 EE(2000724) + XCIICA 54 + HATAHIGA4.2                                                                                                    |
|                                                                                                    |                                                                                                    |
| ⑨ $\lceil Meet o U \rangle 0 \rangle 0 \rangle 0 \rangle 0 \rangle 0 \rangle 0 \rangle 0 \rangle 0 \rangle 0 \rangle$                                                                                                    | 年 組(20210401-20220331)                                                                                                    |
| ③ <u>「Neetのリンク」の右のアドレス</u> をタップします。<br>① <u>前面下のマイクの形のアイコン</u> をタップします。                                                                                                    | 年 組(20210401-20220331)<br>栗東市立葉山東小学校<br>CT-T-F mr3swyg[]<br>Meet のリンク https://                                                                                                    |
| ③ <u>「Neetのリンク」の若のアドレス</u> を友っぷします。<br>① <u>がめいたのまいくの形のアイコン</u> を友っぷします。<br>① <u>あんしたのマイクの形のアイコン</u> を友っぷします。                                                                                                    | 年 組(20210401-20220331)<br>栗東市立葉山東小学校<br>Meet のリンク https://                                                                                                    |
| ③ <u>「Neetのリンク」の若のアドレス</u> を友っぷします。<br>① <u>がめんたのマイクの形のアイニン</u> を友っぷします。<br>かいったのマイクの形のアイニンをなっぷします。<br>かいったので、ななめ線がつきましたか。<br>① <u>がめんず</u> の青色の <u>「今すぐ参加」のアイコン</u> をタップしま                                                                                                    | 年 組(20210401-20220331)<br>東東市立葉山東小学校<br>CCCC F mr3swyg[]<br>Meet のリンク https://i                                                                                                    |
| ③ 「Neetのリンク」の者のアドレスををっぷっします。<br>① <u>前 めんした</u> のまい くのかたちのあいこんををっぷっします。<br>① <u>前 面面下のマイクの形のアイコン</u> ををっぷっします。<br>かいったって、ななめ線がつきましたか。<br>① <u>前 面</u> 右の青色の「今すぐ参加」のアイコンをタップしま<br>先生の顔が見えましたか。                                                                                                    | 年 組(20210401-20220331)<br>要東市立葉山東小学校<br>Weet のリンク https://<br>to the address of the address of the a |
| <ul> <li>③ 「Meetのリンク」の若のアドレスを多っつします。</li> <li>④ がいたてのマイクのがちのアイニンを多っつします。</li> <li>① がいたてのマイクのがちのアイニンをあって、ななめ線がつきましたか。</li> <li>① がいたいで、ななめ線がつきましたか。</li> <li>① がいたいで、なるので、たいで、のアイコンをタップします。</li> <li>① がいたいで、なるので、たいで、たいで、たいで、たいで、たいで、たいで、たいで、たいで、たいで、たい</li></ul>                                          | 年 組(20210401-20220331)<br>東市立葉山東小学校<br>CCOULT F mr3swyg[]<br>Meet のリンク https://<br>す。<br>す。<br>す。<br>今すぐ参加<br>画面を共有する                                                                                                    |
| <ul> <li>③ 「Neetのリンク」の苔の あられ まをらっ おします。</li> <li>④ 西西市の マイクの 形の カタイ コンを あっ かします。</li> <li>① 西西市の マイクの 形の カタイ コンを タップします。</li> <li>① 西西古の 育谷の 「今す ぐ 参加」の アイコンを タップします。</li> <li>① むんび あんざ の 音谷の 「今す ぐ 参加」の アイコンを タップします。</li> <li>④ たいの 酸 か 見 えましたか。</li> <li>① 認わる時は、 西西市の 強語の 形の カイ コンを を うっ でし</li> </ul> | 年       自(20210401-20220331)         東市立葉山東小学校       ()         ()       ()         ()       ()         ()       ()         ()       ()         ()       ()         ()       ()         ()       ()         ()       ()         ()       ()         ()       ()         ()       ()         ()       ()         ()       ()         ()       ()         ()       ()         ()       ()         ()       ()         ()       ()         ()       ()         ()       ()         ()       ()         ()       ()         ()       ()         ()       ()         ()       ()         ()       ()         ()       ()         ()       ()         ()       ()         ()       ()         ()       ()         ()       ()         ()       ()         ()       ()         ()                                                                                                    |